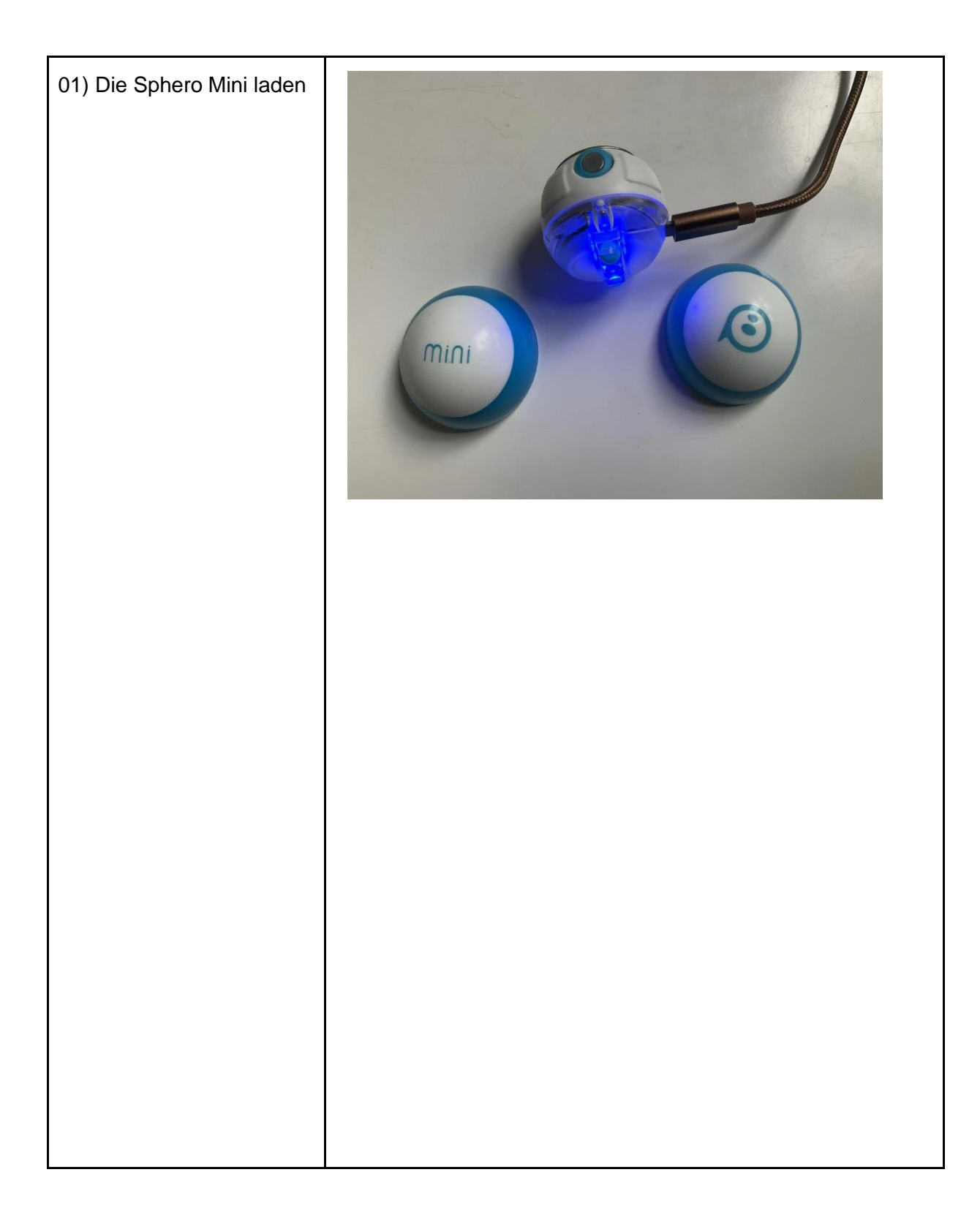

Seite 1 von 13

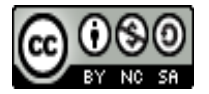

Dieser Artikel steht unter der <u>Creative Commons Namensnennung-Nicht-kommerziell-Weitergabe unter</u> <u>gleichen Bedingungen 4.0 international</u>. Die Namensnennung soll wie folgt erfolgen: *Konzepte, meredo.de* 

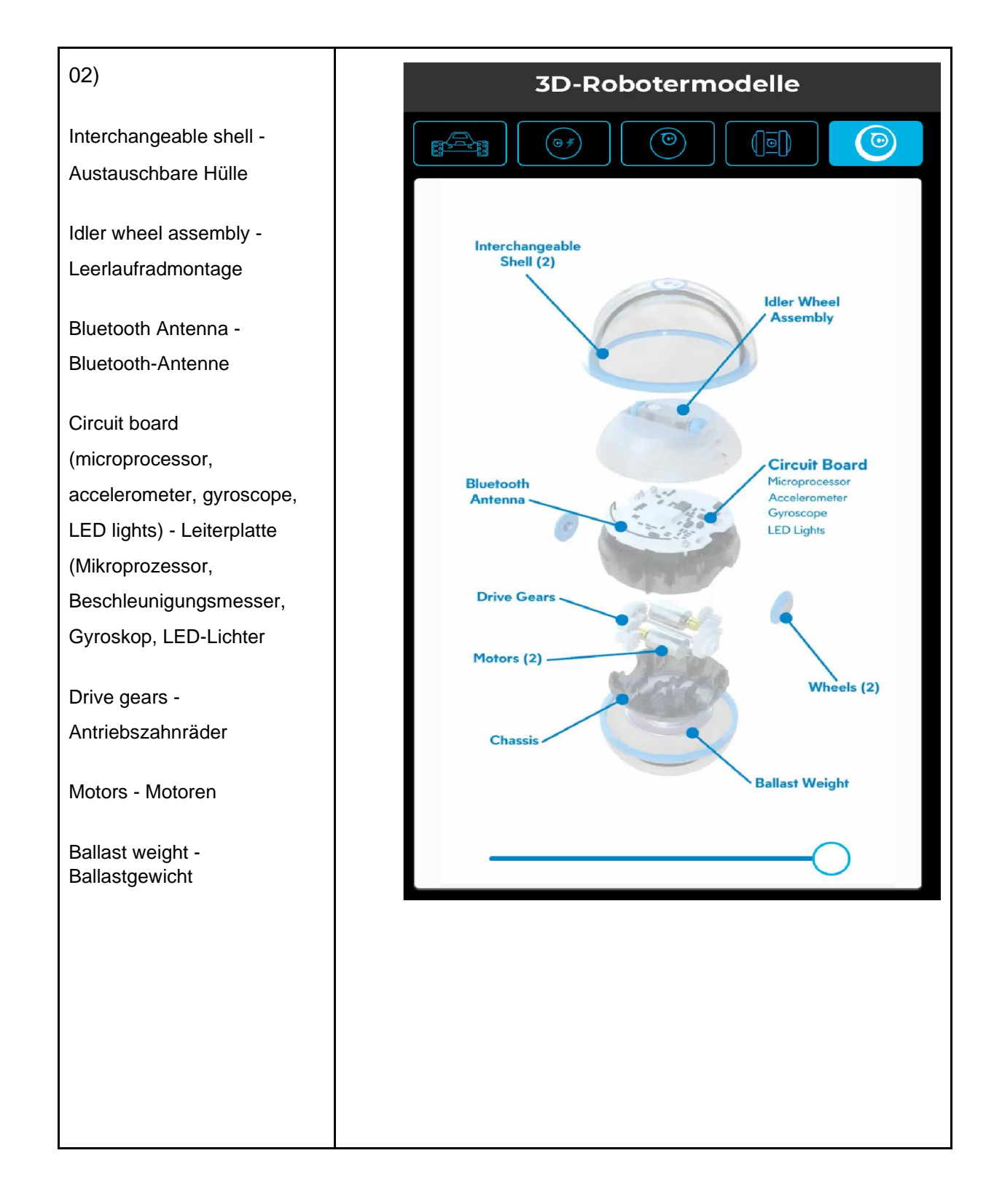

Seite 2 von 13

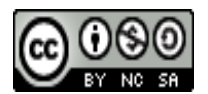

Dieser Artikel steht unter der <u>Creative Commons Namensnennung-Nicht-kommerziell-Weitergabe unter</u> <u>gleichen Bedingungen 4.0 international</u>. Die Namensnennung soll wie folgt erfolgen: *Konzepte, meredo.de* 

| 03)                                                   |                                                                                                 |
|-------------------------------------------------------|-------------------------------------------------------------------------------------------------|
| Den Sphero Mini kalibrieren<br>in der Sphero Play App | <b>ZIELEN</b><br>Drehe den weißen Punkt, bis das blaue Licht<br>auf dem Roboter auf dich zeigt. |
|                                                       |                                                                                                 |
|                                                       |                                                                                                 |
|                                                       |                                                                                                 |

Seite 3 von 13

www.meredo.de

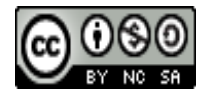

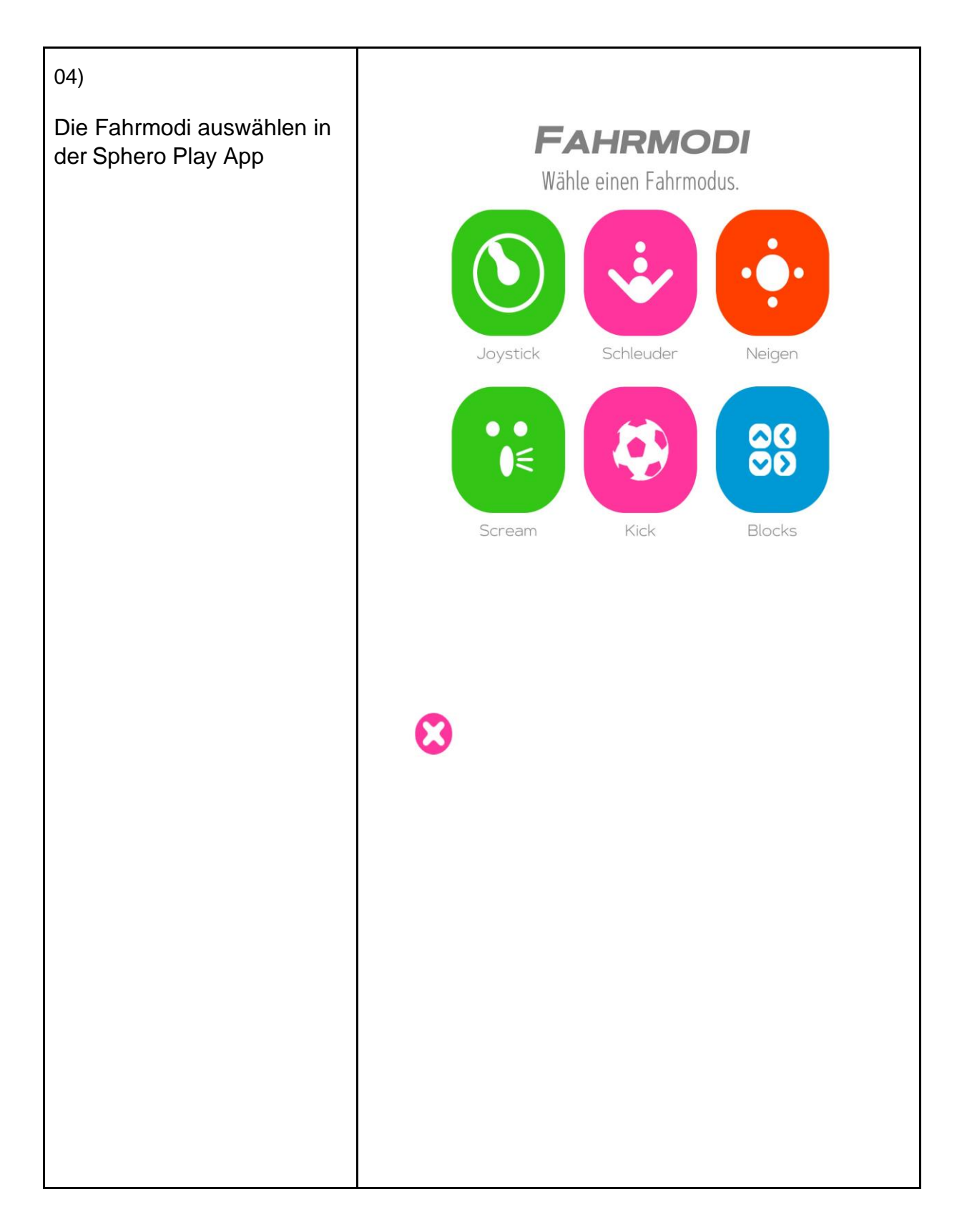

Seite 4 von 13

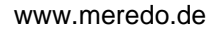

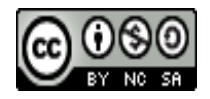

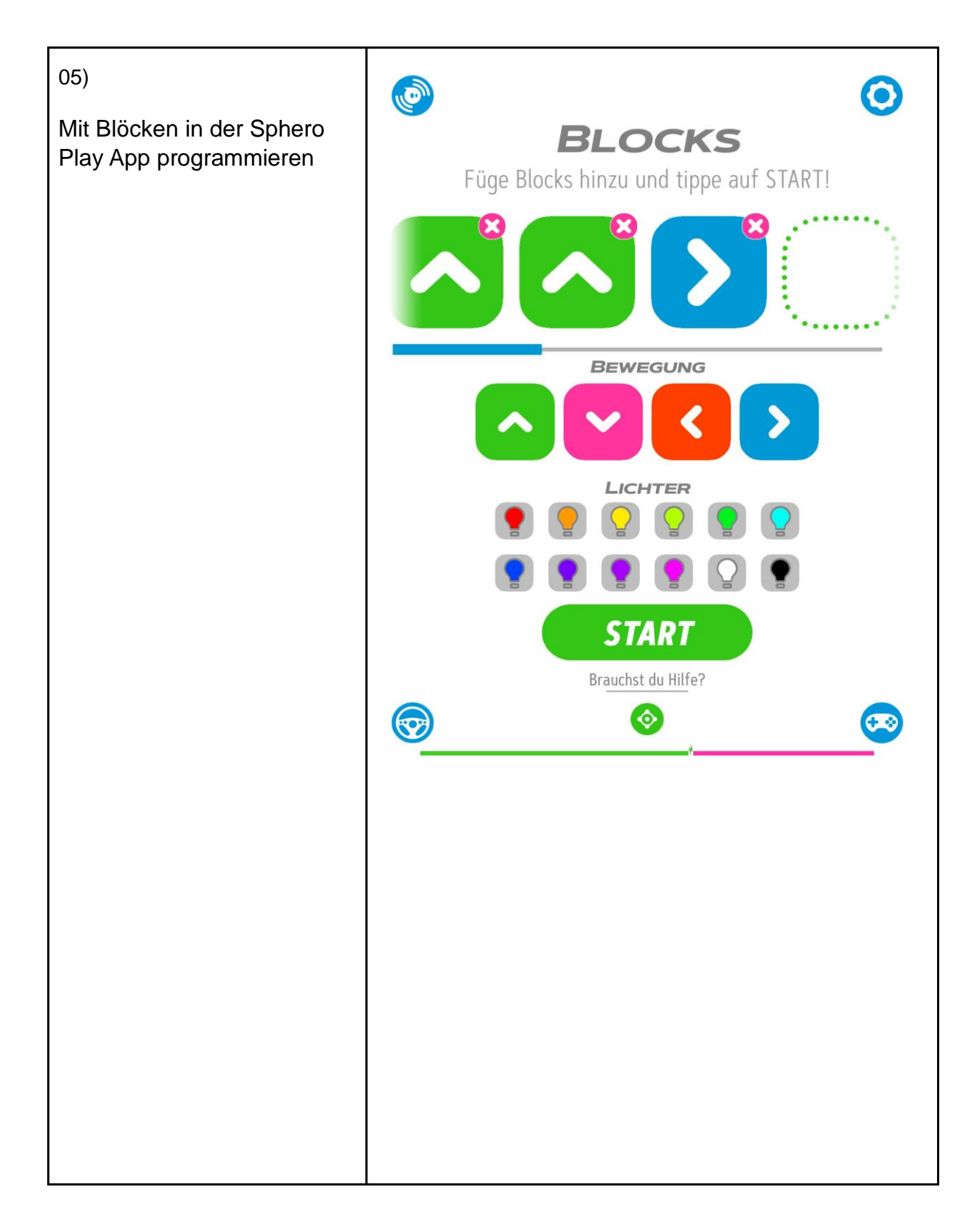

Seite 5 von 13

www.meredo.de

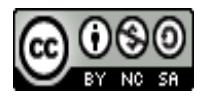

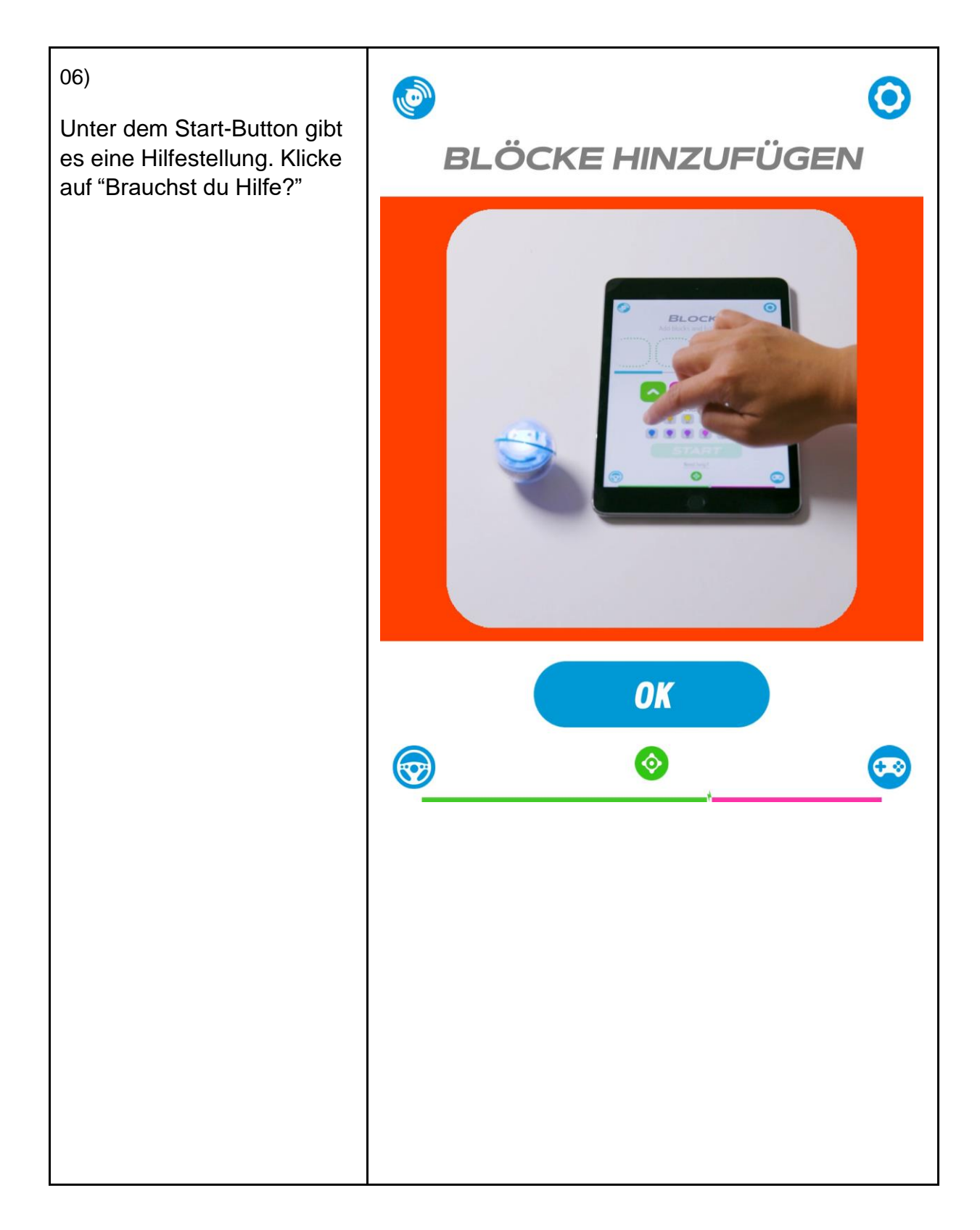

Seite 6 von 13

www.meredo.de

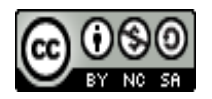

| 07)                                                                                              |                                                                                                    |
|--------------------------------------------------------------------------------------------------|----------------------------------------------------------------------------------------------------|
| Optional: Mehrere<br>Einstellungsmöglichkeiten<br>für den Sphero Mini in der<br>Sphero Play App: | <b>EINSTELLUNGEN</b><br>Grundeinstellungen Erweiterte Einstellungen                                                                                                    |
| <ul> <li>Farbe</li> <li>Helligkeit</li> <li>Geschwindigkeit</li> <li>Lautstärke</li> </ul>       | Bestimme die Farbe deines Roboters mit dem Schieberegler:<br>Bestimme die Helligkeit deines Roboters mit dem Schieberegler:<br>Bestimme die Maximalgeschwindigkeit deines Roboters mit dem Schieberegler: |
|                                                                                                  | Powered by Wwise © 2006 – 2023 Audiokinetic Inc. All rights reserved.                                                                                                    |
|                                                                                                  |                                                                                                    |
|                                                                                                  |                                                                                                    |

Seite 7 von 13

#### www.meredo.de

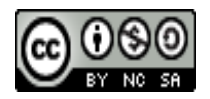

08)

#### Optional:

Ihr könnt den Roboter als Spielcontroller verwenden. Nehmt den Ball in die Hand und nutzt den internen Lagesensor, um zu spielen.

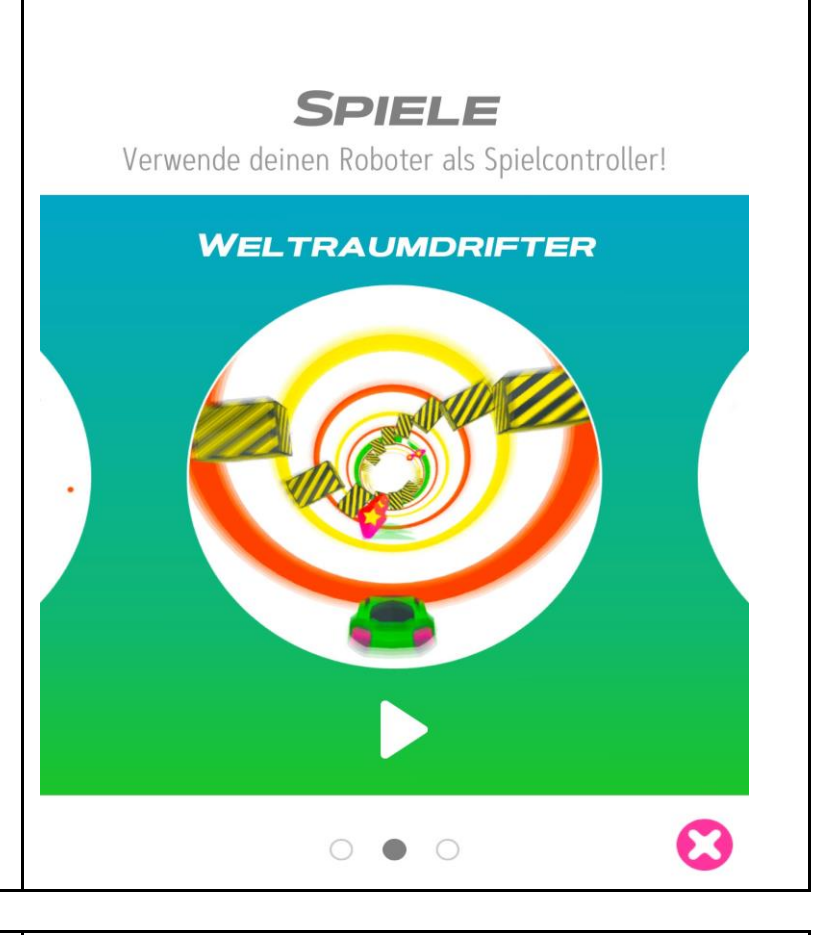

### 09)

Wenn ihr die App Sphero EDU öffnet, dann erscheint ein Anmeldefenster, wählt "Privater Nutzer" aus und anschließend "Programmieren / Schnellstart"

In der App Sphero EDU könnt ihr unter "Aktivitäten" mehrere Übungseinheiten wählen: u.a. eine "Einführung in Sphero Edu"

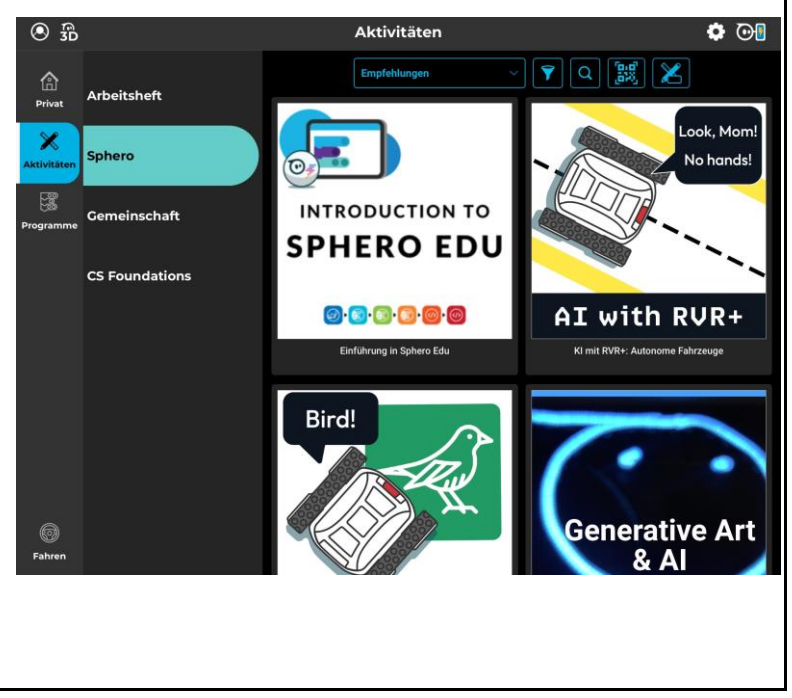

Seite 8 von 13

#### www.meredo.de

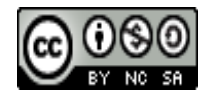

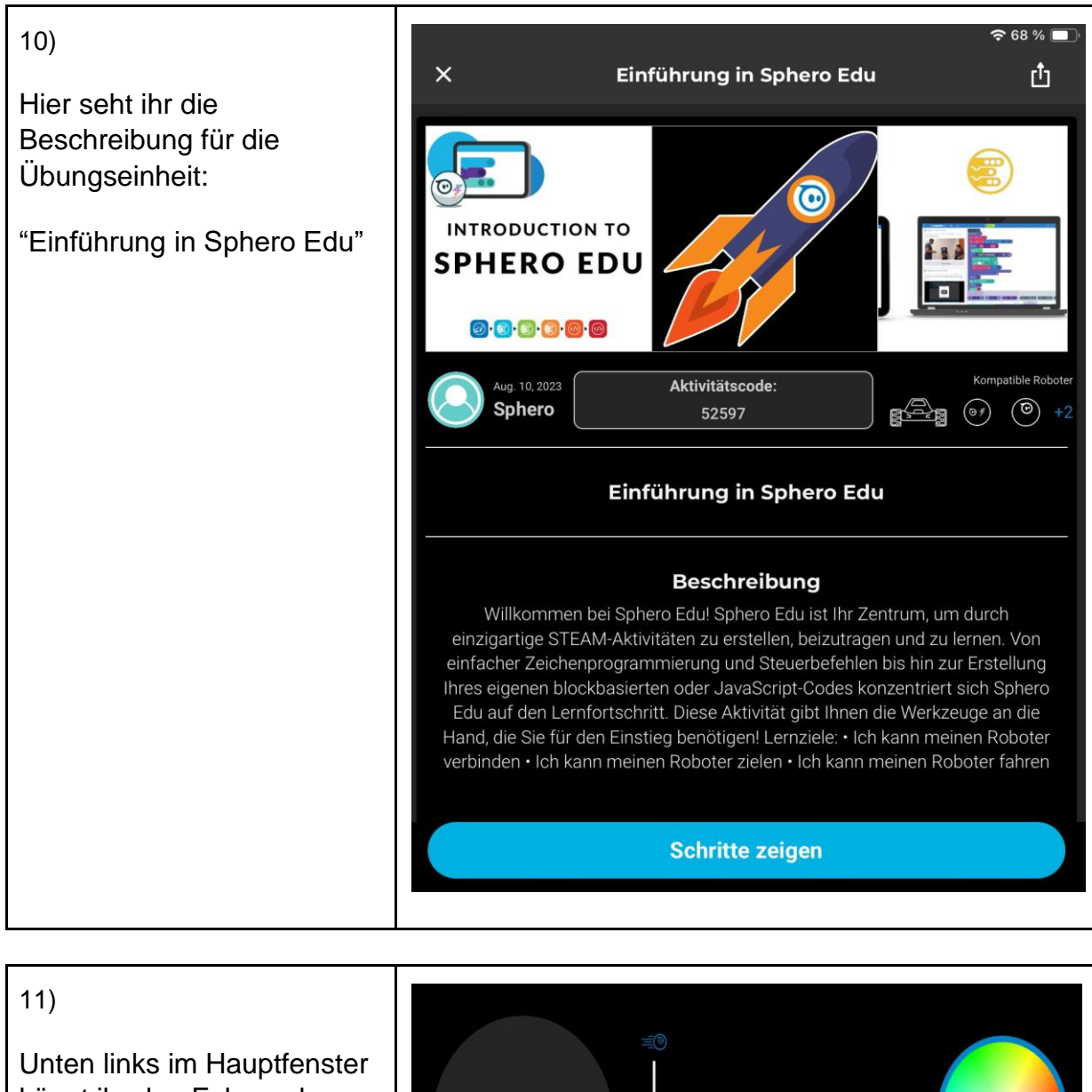

könnt ihr den Fahrmodus direkt auswählen

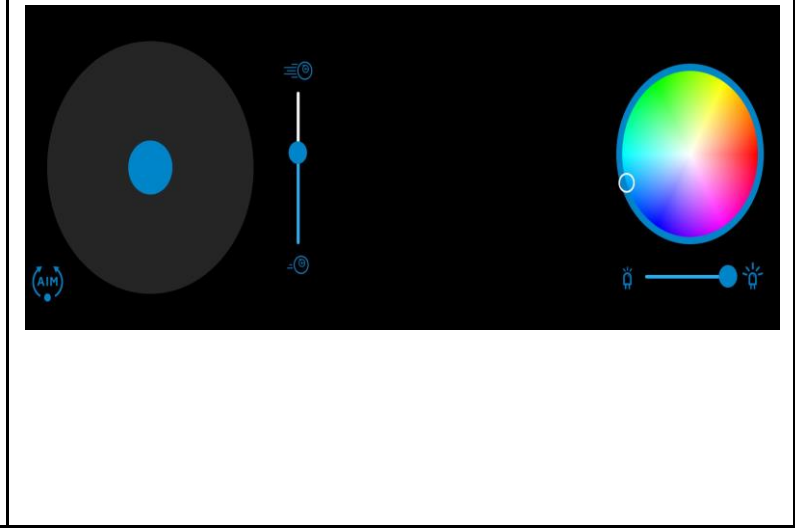

Seite 9 von 13

www.meredo.de

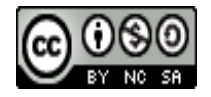

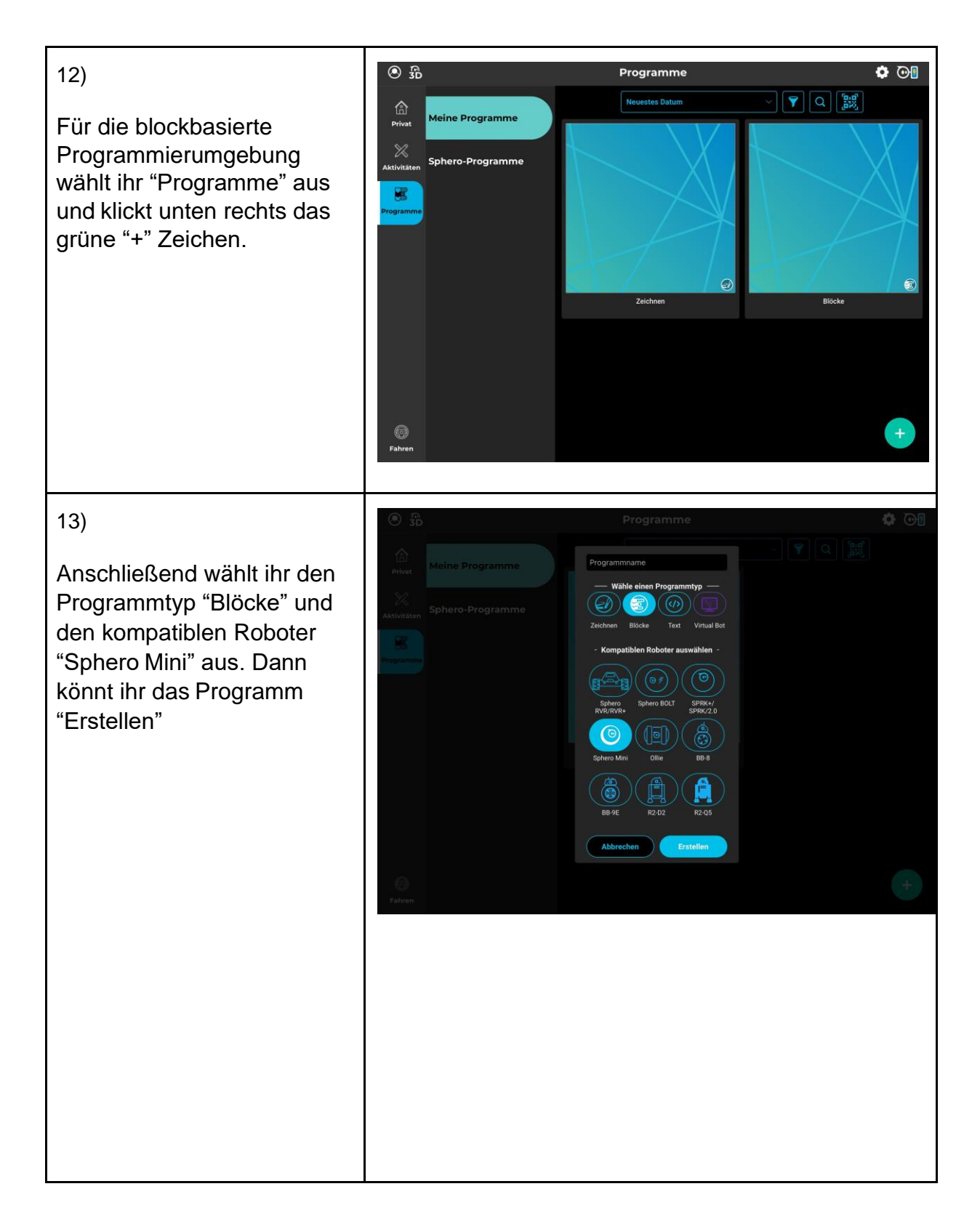

Seite 10 von 13

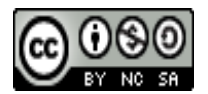

Dieser Artikel steht unter der <u>Creative Commons Namensnennung-Nicht-kommerziell-Weitergabe unter</u> <u>gleichen Bedingungen 4.0 international</u>. Die Namensnennung soll wie folgt erfolgen: *Konzepte, meredo.de* 

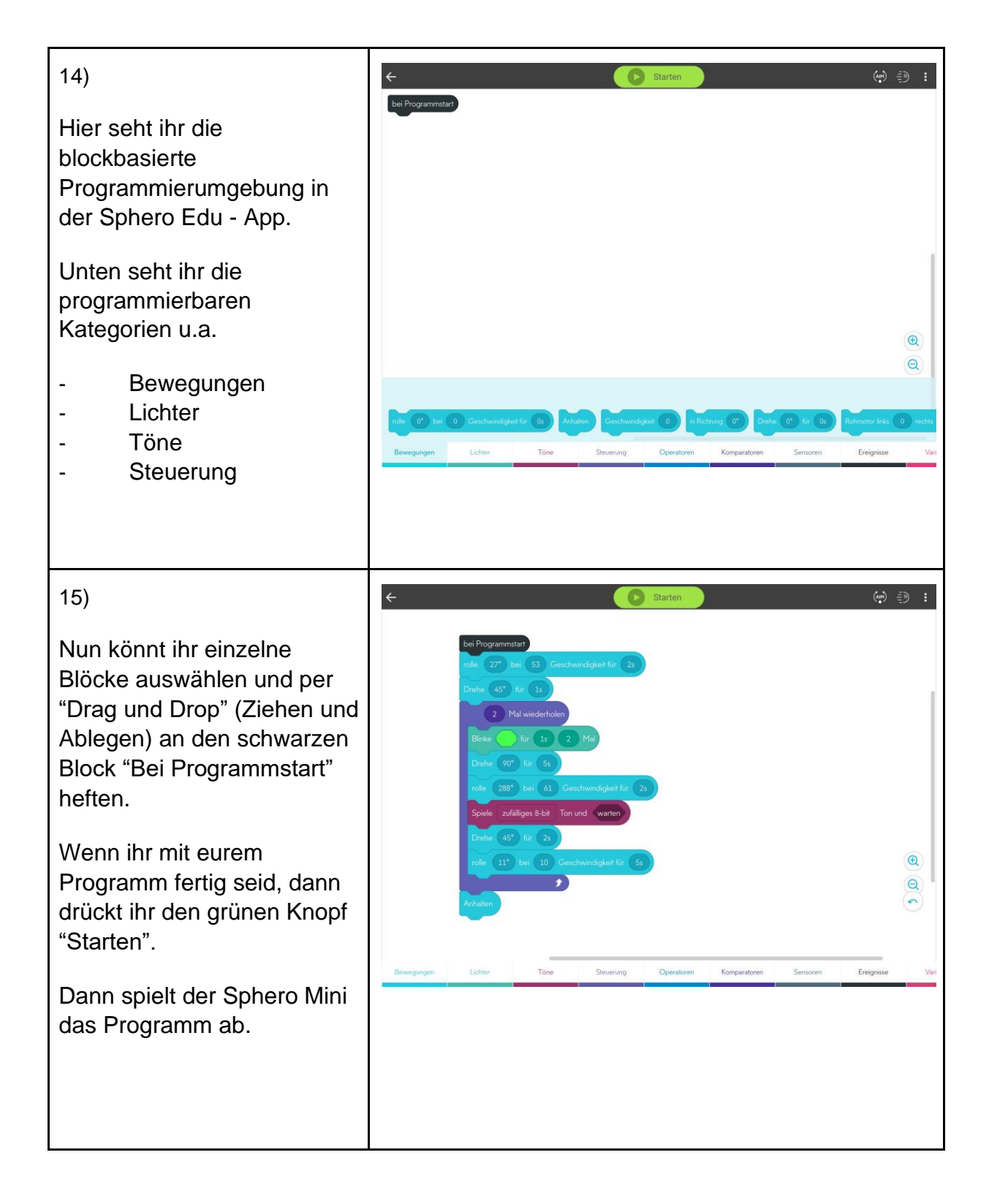

Seite 11 von 13

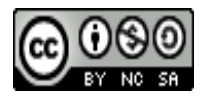

Dieser Artikel steht unter der <u>Creative Commons Namensnennung-Nicht-kommerziell-Weitergabe unter</u> <u>gleichen Bedingungen 4.0 international</u>. Die Namensnennung soll wie folgt erfolgen: *Konzepte, meredo.de* 

#### 16)

Hier seht ihr die Möglichkeit, die Richtung zu ändern, in die der Spero Mini rollen soll. Das Fenster öffnet sich, sobald ihr das Kästchen zwischen "rolle" und "bei" anklickt.

Experimentiert mit der Ausrichtung, der Geschwindigkeit und der Dauer der Bewegungen. Erst danach wisst ihr, wie ihr die Sphero Minis programmieren müsst, damit sie eure Hindernisparcours abfahren

| <del>&lt;</del> | A | Programmstart<br>27° bei<br>usrichtung | 0 Geschwindigk            | Starten                |              |          | (um) :     | i) : |
|-----------------|---|----------------------------------------|---------------------------|------------------------|--------------|----------|------------|------|
| Bransson        |   | 27°                                    | ndrgk<br>www.<br>Steuenor | et für Os<br>office Os | Komparatoree | Sensoren | Freinnisse |      |
|                 |   |                                        |                           |                        |              |          |            |      |

### 17)

Falls ihr einen anderen Programmtyp ausprobieren wollt, wählt im Einstiegsfenster der Programmierung die Option "Zeichnen" aus.

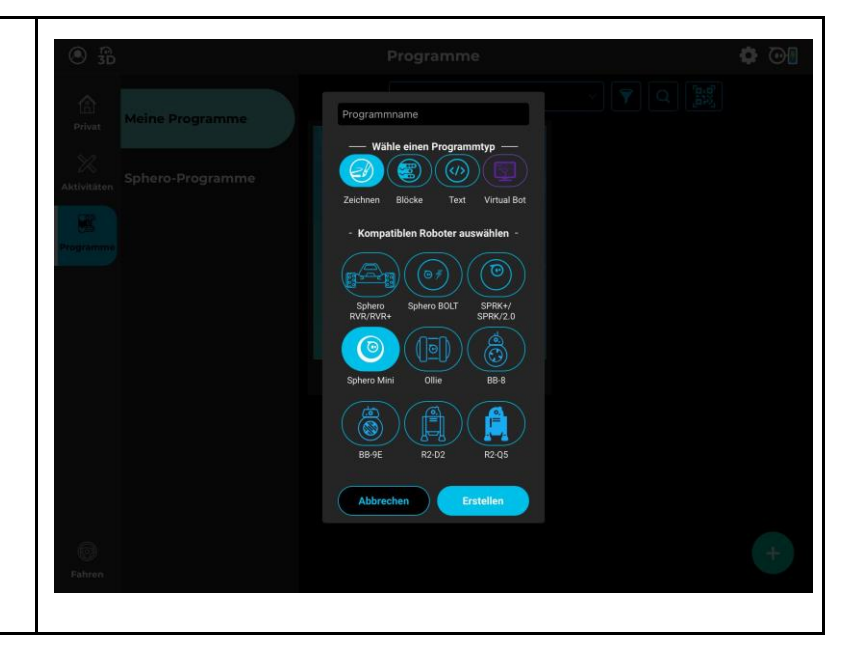

Seite 12 von 13

www.meredo.de

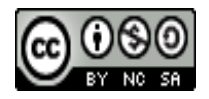

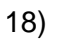

Anschließend könnt ihr den Sphero Mini eine Zeichnung abfahren lassen.

Experimentiert mit den Größenverhältnissen der Zeichnung und achtet darauf, dass genügend Platz ist.

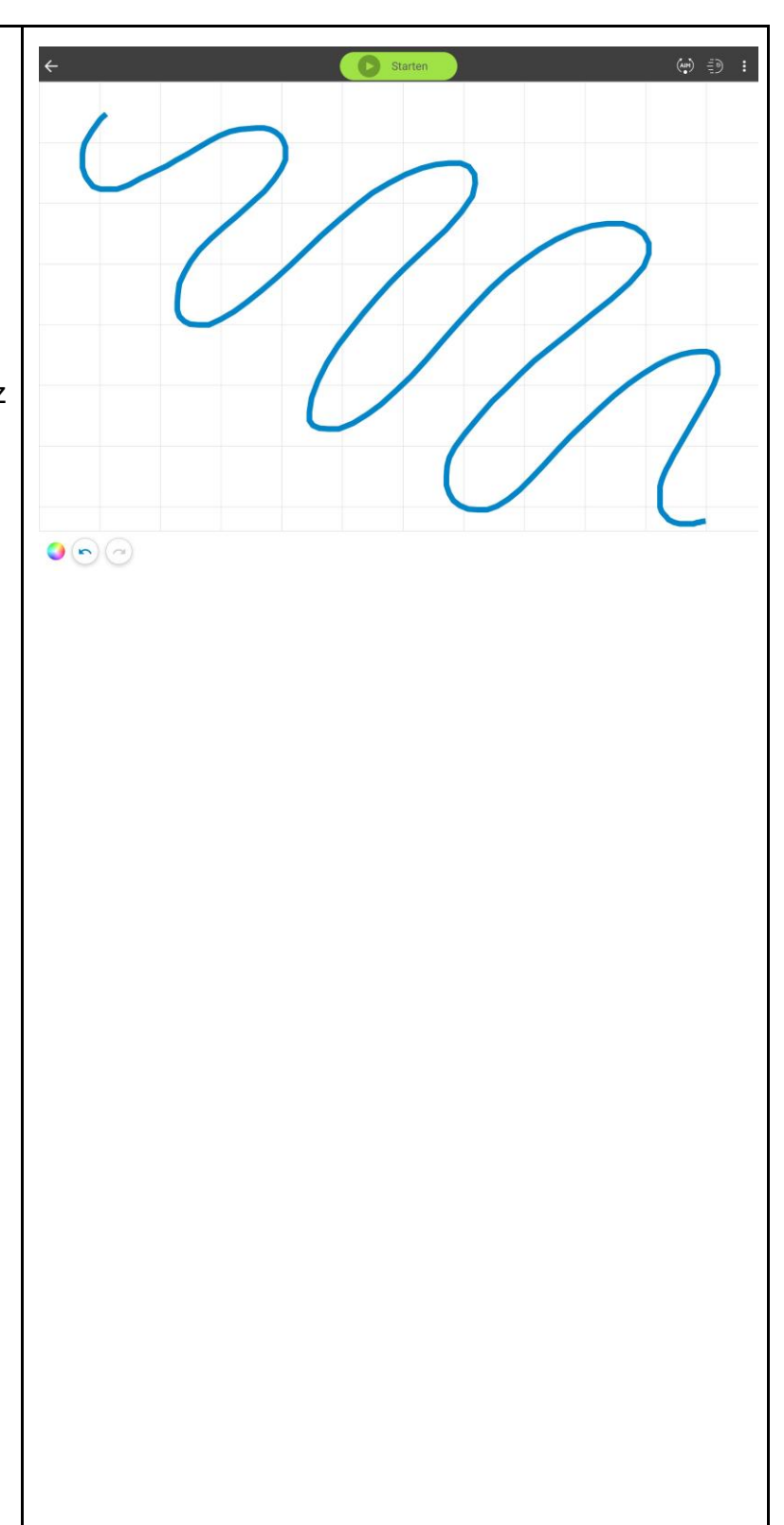

Seite 13 von 13

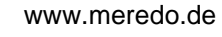

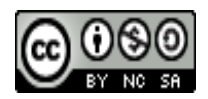